How to register for Preschool Online

## 1. Go to Fairfield.ca.gov/recreg

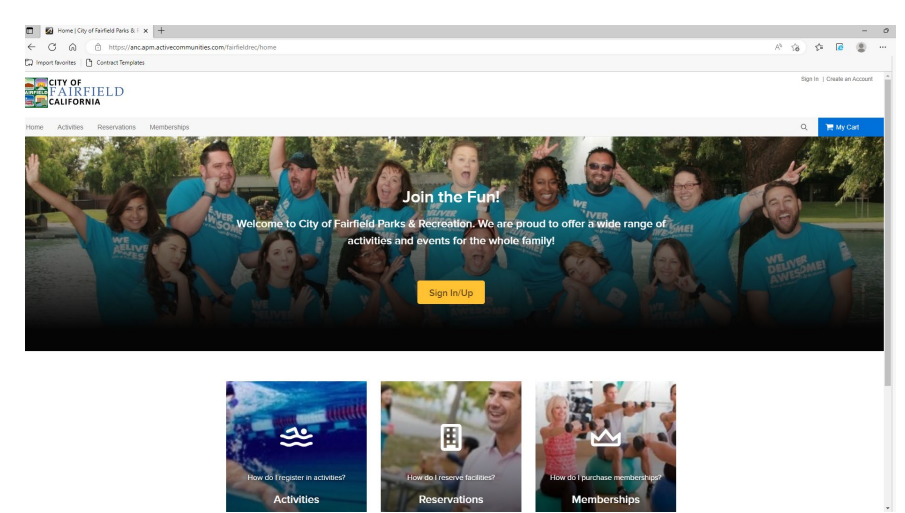

2. Sign into your account by clicking the yellow "Sign In/Up button". All families currently enrolled already have existing accounts, you DO NOT need to create an account. If you need your login information, please contact the registration office at (707) 428-7435 or classes@fairfield.ca.gov.

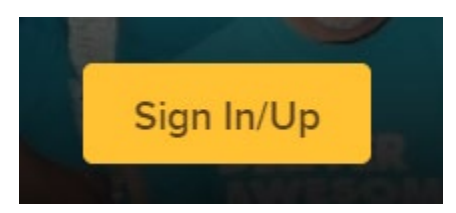

3. Click on the activities tab in the top banner of the webpage.

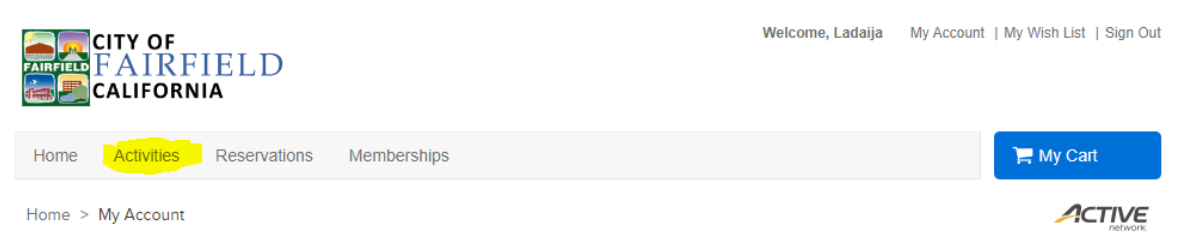

4. Search for "Camp Explorers" in the search bar at the top of the webpage.

## Activity search

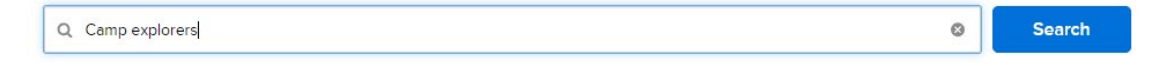

5. Select the class that you are interested in from the search results listed. Please note that during the priority registration period you will only be able to register your child for the class they are currently enrolled in. If you would to move them up a class you can do so during open registration, which begins April 26<sup>th</sup>, 2023.

| Found 6 matching result(s)                                 | Sort by: Name 🔻 | Map view   |
|------------------------------------------------------------|-----------------|------------|
| Camp Explorers - Busy Bees ()                              |                 | More (3) ✔ |
| Camp Explorers - Kindergarten Readiness ()<br>Dune 5, 2023 |                 | More (3) 🗸 |
| Camp Explorers - Playgroup AM ()<br>June 5, 2023           |                 | More (3) 🗸 |
| Camp Explorers - Playgroup PM ()<br>Dune 6, 2023           |                 | More (3) 🗸 |
| Camp Explorers -Terrific Tots AM                           |                 | More (3) 🗸 |
| Camp Explorers -Terrific Tots PM ()<br>Dune 6, 2023        |                 | More (3) 🗸 |

6. Select the first month that you would like to enroll in and click the blue "Enroll Now" button.

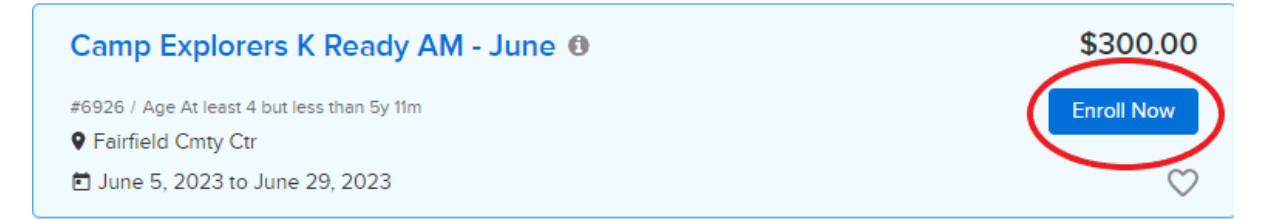

7. Select the participant from the dropdown list in the "Who are you enrolling?" dialogue box.

| Who are you enrol | ling? 🔨            |   |
|-------------------|--------------------|---|
| Participant *     | Select participant | • |

8. If registering more than one child for the same class click the "Register another participant" link under the "Add to Cart" button. If not, click the "Add to Cart" button.

| Fee summary<br>View details |          |
|-----------------------------|----------|
| Subtotal                    | \$300.00 |
| Taxes                       | \$0.00   |
| Total                       | \$300.00 |
| Add to cart                 |          |
| Register another partic     | Sipant   |

9. Repeat steps 4-8 until you have added all of the camp months that you are interested in registering for. Once all of the courses have been added to your cart click the blue "My Cart" button in the top right of the webpage.

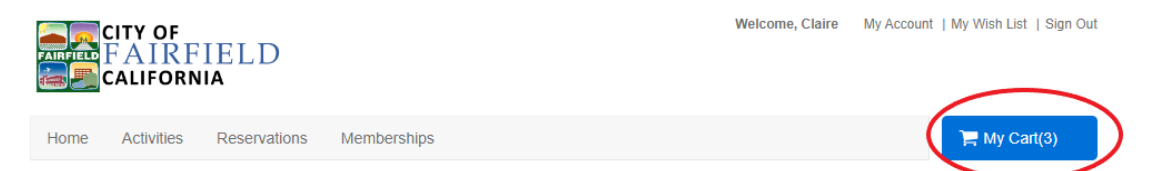

10. Review the items in your cart to ensure you have selected the correct courses/months for your child. Select/Deselect the "Use Payment Plan" button for the classes you would like to enroll in. For families that would like to utilize the payment plan option, payments will be collected automatically on the 20<sup>th</sup> of every month prior to the start of the monthly sessions (i.e., June's payment will be processed on May 20<sup>th</sup>).

| Claire CN 3 items. \$800.0                                            | 00 in total.   | Order Summary     |          |
|-----------------------------------------------------------------------|----------------|-------------------|----------|
|                                                                       |                | Subtotal          | \$800.00 |
| Camp Explorers K Ready AM - August - 6928                             | \$250.00 ¥     | Due Now           | \$0.00   |
| ACTIVITY                                                              | e .            | Enter coupon code | Αρρίγ    |
| Use Payment Plan Camp Explorers - K R                                 |                |                   |          |
| By selecting this plan, you agree to make payments as scheduled below |                | Check out         |          |
| Due date                                                              | Amount due     |                   |          |
| JUL 20, 2023                                                          | \$250.00       |                   |          |
|                                                                       | Total \$250.00 |                   |          |
| Camp Explorers K Ready AM - July - 6927                               | \$250.00 ¥     |                   |          |
| ACTIVITY                                                              |                |                   |          |
|                                                                       | e              |                   |          |
| Use Payment Plan Comp Explorers - K R                                 |                |                   |          |
| By selecting this plan, you agree to make payments as scheduled below |                |                   |          |
| Due date                                                              | Amount due     |                   |          |
| JUN 20, 2023                                                          | \$250.00       |                   |          |
|                                                                       | Total \$250.00 |                   |          |
| Camp Explorers K Ready AM - June - 6926                               | \$300.00 ¥     |                   |          |
|                                                                       |                |                   |          |
| ACTIVITY                                                              |                |                   |          |

11. Review and agree to all the waivers under the "Waiver" section at the bottom of the webpage. Enter your initials.

## Waiver

Required fields are marked \*

Please read the following waivers and agreements carefully. They include releases of liability and waiver of legal rights, and deprive you of the ability to sue certain parties. By agreeing electronically, you acknowledge that you have both read and understood all text presented to you as part of the checkout process.

| •     | I have read and agree to Waiver.                                                                         |
|-------|----------------------------------------------------------------------------------------------------|
| •     | I have read and agree to COVID Waiver [Activity Enrollment: Camp Explorers K Ready AM - August - 6928].  |
| •     | I have read and agree to COVID Waiver [Activity Enrollment: Camp Explorers K Ready AM -<br>July - 6927]. |
| •     | I have read and agree to COVID Waiver [Activity Enrollment: Camp Explorers K Ready AM -<br>June - 6926]. |
| Pleas | e enter your initials below                                                                              |
| JN    |                                                                                                    |

12. Click the blue "Check out" button in the top right section of the webpage.

| Check out                |           |
|--------------------------|-----------|
| Enter coupon code        | Apply     |
| Due Now                  | \$0.00    |
| Deferred to Payment Plan | -\$800.00 |
| Subtotal                 | \$800.00  |
| Order Summary            |           |

13. Select a method of payment, enter the credit card/bank information and billing address. Please note that the method of payment selected will be used for all payment plan payments.

**Check Out** 

| Payment Method                             |                                              |
|--------------------------------------------|----------------------------------------------|
| equired fields are marked *                |                                              |
| <b>—</b>                                   |                                              |
| Credit Card                                | Electronic Check                             |
| CT* fairfieldrec or Active Network will sh | ow up on your credit card statement for this |

14. After you have entered your payment information and verified that it is correct click the blue "Pay" button on the right side of the webpage.

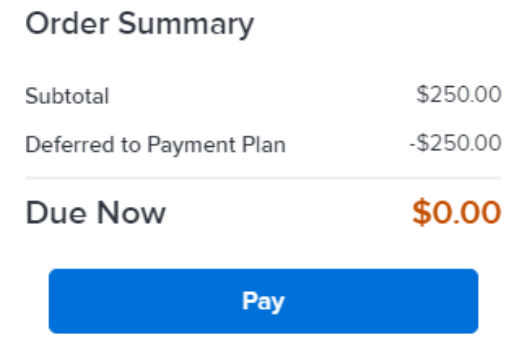

15. You will then be prompted with an ACTIVE ADVANTAGE offer, you are NOT required to agree to the offer. This offer is not affiliated with the City of Fairfield, therefore if you agree and enroll in the membership the city will not be able to refund the \$89.00 membership fee. So, if you do not want to be charged, please select "No Thanks".

| Why am I ventying my credit card info?<br>Unless you cancel prior to the end of the 3D day first<br>which we will automatically charge to the series cred<br>current memberably fee, which we will automatically | In particle, we will automatically withing your member benefits for a kill year from the end of the Inter period for \$20.03<br>It and balot before. Thereafter, unless concelet, your member/beautomatically memore for 1-year periods at the Uni-<br>dange at the beginning of each new membership year to the same credit cerd. |
|----------------------------------------------------------------------------------------------------|----------------------------------------------------------------------------------------------------|
| I HAVE READ, UNDERSTAND,<br>AUTHORIZE ACTIVE TO CHAR<br>THE TERMS DESCRIBED ABO                                                                                                    | AND AGREE TO THE ACTIVE ADVANTAGE OFFER AND BILLING TERMS AND<br>GE THE ANNUAL MEMBERSHIP FEE OF \$89,95 TO THE CARD LISTED BELOW ON<br>VE UNLESS I CANCEL.                                                                                                    |
| Membership For:                                                                                                    | an an Anna an Anna an Anna an Anna an Anna an Anna an Anna an Anna an Anna an Anna an Anna an Anna an Anna an A                                                                                                    |
| Credit Card:                                                                                                    |                                                                                                    |
|                                                                                                    |                                                                                                    |
| Enter your email address:                                                                                                    |                                                                                                    |

16. After you have declined the Active Advantage offer, you will be taken to an order confirmation screen that depicts the information for all your class enrollments.

## Confirmation

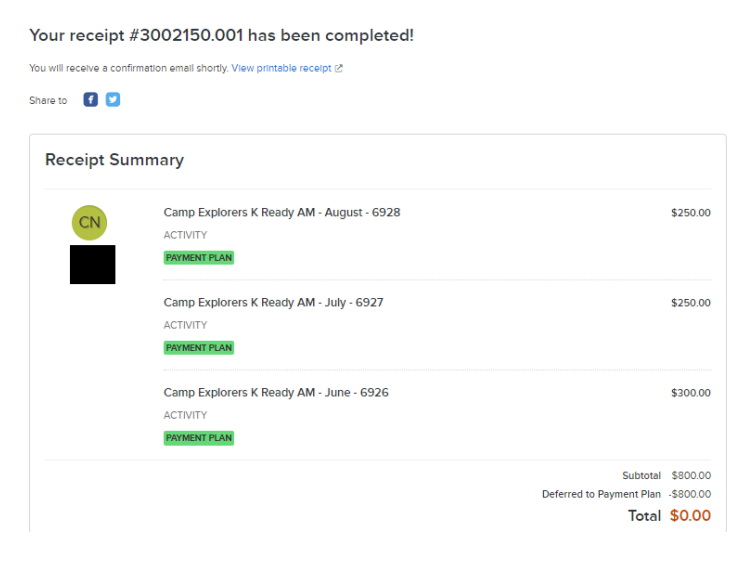